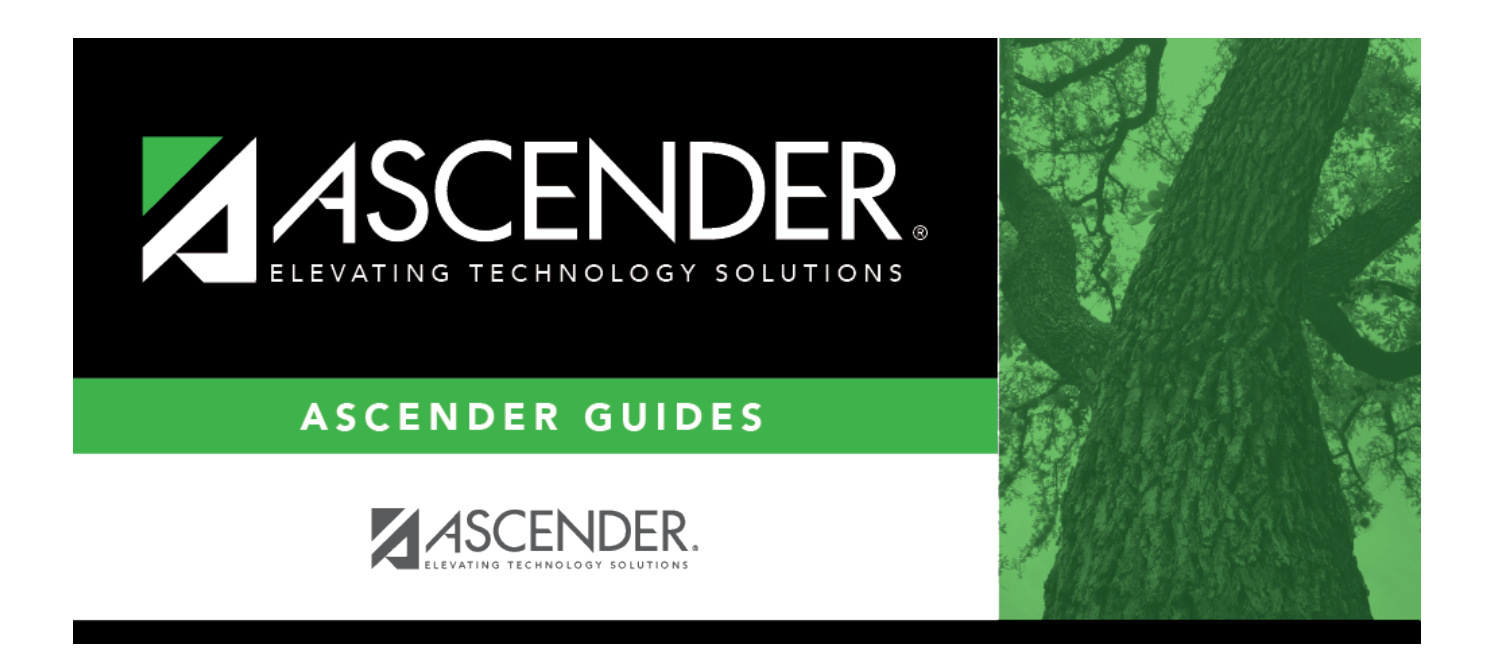

# SEM0620 - TEA RDSPD Disability Report

i.

### **Table of Contents**

| SEM0620 - TEA RDSPD Disability Report | <br>1 |
|---------------------------------------|-------|
| SEM0620 - TEA RDSPD Disability Report | <br>• |

# SEM0620 - TEA RDSPD Disability Report

#### Special Education > Reports > Special Ed > Program > SEM0620 - TEA RDSPD Disability Report

This report lists students who are receiving special ed services through Public Law 105-17 and are enrolled in the regional day school program for the deaf (RDSPD). The Superintendent Certification letter can also be printed. The data can be saved to a file for TEA submission.

Campuses that have been excluded from district reporting are not included.

#### **Run the report:**

| Parameter                                     | Description                                                                                                    |
|-----------------------------------------------|----------------------------------------------------------------------------------------------------|
| Ending School Year (YYYY)                     | Type the four-digit ending school year. For example, for the 2023-2024 school year, type 2024.                                                                                                    |
| Report Date as Specified<br>by TEA (MMDDYYYY) | Type the date, or click $\overline{\mathbb{Z}}$ to select the date from a calendar.                                                                                                    |
| Ignore FIE Rep Date and<br>IEP Dates (Y, N)   | Y - Ignore the Full and Individual Initial Evaluation (FIE) report date<br>and Individualized Education Program (IEP) dates. If Y, all students<br>are printed regardless of the IEP services-initiated, annual review,<br>and FIE report dates. Students with an assessment due are not<br>printed on the Exception Listing.                                                                                                    |
|                                               | <ul> <li>N - Use the FIE report date and IEP dates. If N, data is only printed for students who have a current FIE report date and a current IEP services-initiated or annual review date (the greater of the two) in their records. Students with an assessment due are printed on the Exception Listing. The following are excluded from the report:</li> <li>Students 22 years of age on or before September 1 of the current school year</li> <li>Students under 3 years old, or students 3 years old with a birthday after September 1 of the current school year</li> <li>Students who enrolled after September 1 of the current school year</li> </ul> |
| Print Student SSN (Y, N)                      |                                                                                                    |
| Report                                        | Select one:<br><b>TEA RDSPD Disability Report</b> - Print only the TEA RDSPD Disability<br>report.<br><b>Summary by Age</b> - Print only a summary report by age.                                                                                                    |
|                                               | Summary by Ethnicity - Print only a summary report by ethnicity.                                                                                                    |
|                                               | <b>Report Certification</b> - Print only the report certification.                                                                                                    |

#### Other functions and features:

| Judeni | St | ud | ler | ۱t |
|--------|----|----|-----|----|
|--------|----|----|-----|----|

|                                                                           | Sort/Filter Reset                                                                                                    |                      |
|---------------------------------------------------------------------------|----------------------------------------------------------------------------------------------------|----------------------|
| Discipline/Attendance Suspension Discrepancies                            | Program ID: SDS1700                                                                                                    |                      |
| Sort/Filter                                                               | X                                                                                                    |                      |
| 👻 🗸 Sort Criteria                                                         |                                                                                                    |                      |
| Columns Available for Sorting                                             | Sort Columns                                                                                                    |                      |
| 05 Discp Actn Date (YYYYMMDD)                                             | Attendance Date     According                                                                                                    |                      |
| Discrepancy ISS/OSS                                                       | (YYYYMMDD)                                                                                                    |                      |
| From Date (YYYYMMDD)                                                      | Campus ID Ascending                                                                                                    |                      |
| Grd Lvl<br>Incident Number                                                |                                                                                                    |                      |
| Name                                                                      |                                                                                                    |                      |
| PEIMS Action Code                                                         |                                                                                                    |                      |
| Period 00                                                                 |                                                                                                    |                      |
|                                                                           |                                                                                                    |                      |
| Period 01                                                                 |                                                                                                    |                      |
| Period 01<br>Period 02                                                    | - J                                                                                                    |                      |
| Period 01<br>Period 02                                                    |                                                                                                    |                      |
| Period 01<br>Period 02                                                    |                                                                                                    |                      |
| Period 01<br>Period 02                                                    | - OK Cancel                                                                                                    |                      |
| Period 01<br>Period 02                                                    | OK Cancel                                                                                                    |                      |
| Period 01<br>Period 02                                                    | OK Cancel                                                                                                    |                      |
| Period 01<br>Period 02                                                    | OK Cancel                                                                                                    |                      |
| (Left grid) Columns Available                                             | OK Cancel                                                                                                    | rid.                 |
| (Left grid) Columns Available                                             | OK Cancel                                                                                                    | rid.                 |
| (Left grid) Columns Available<br>for Sorting                              | Click the field by which you want to sort, and then click . The field moves to the right gric<br>Continue moving fields to the right grid as needed.                                                                                                    | rid.                 |
| (Left grid) Columns Available<br>for Sorting<br>(Right grid) Sort Columns | Click the field by which you want to sort, and then click . The field moves to the right gr<br>Continue moving fields to the right grid as needed.<br>You can rearrange the fields to indicate the order in which you want the sort applied. Click name, and drag it up or down to a new location.      | rid.<br>a fi         |
| (Left grid) Columns Available<br>for Sorting<br>(Right grid) Sort Columns | Click the field by which you want to sort, and then click . The field moves to the right gr<br>Continue moving fields to the right grid as needed.<br>You can rearrange the fields to indicate the order in which you want the sort applied. Click<br>hame, and drag it up or down to a new location.   | rid.<br>a fi         |
| (Left grid) Columns Available<br>for Sorting<br>(Right grid) Sort Columns | Click the field by which you want to sort, and then click . The field moves to the right gric<br>Continue moving fields to the right grid as needed.<br>You can rearrange the fields to indicate the order in which you want the sort applied. Click<br>name, and drag it up or down to a new location. | rid.<br>a fi         |
| (Left grid) Columns Available<br>for Sorting<br>(Right grid) Sort Columns | Click the field by which you want to sort, and then click . The field moves to the right gri<br>Continue moving fields to the right grid as needed.<br>You can rearrange the fields to indicate the order in which you want the sort applied. Click<br>name, and drag it up or down to a new location.  | rid.<br>a fi<br>-Z,  |
| (Left grid) Columns Available<br>for Sorting<br>(Right grid) Sort Columns | Click the field by which you want to sort, and then click . The field moves to the right gri<br>Continue moving fields to the right grid as needed.<br>You can rearrange the fields to indicate the order in which you want the sort applied. Click<br>name, and drag it up or down to a new location.  | rid.<br>a fi<br>Z, i |
| (Left grid) Columns Available<br>for Sorting<br>(Right grid) Sort Columns | Click the field by which you want to sort, and then click . The field moves to the right gric<br>Continue moving fields to the right grid as needed.<br>You can rearrange the fields to indicate the order in which you want the sort applied. Click<br>hame, and drag it up or down to a new location. | rid.<br>a fi<br>Z, i |

| the data t                                                                                                    | ou want to view only certain data, you may find it useful to fil                                                                                                    | ter the report data. You can use specific criteria to retrieve c                                                                                                    |  |
|----------------------------------------------------------------------------------------------------|----------------------------------------------------------------------------------------------------|----------------------------------------------------------------------------------------------------|--|
|                                                                                                    | that you want. Not all reports allow this option.                                                                                                    |                                                                                                    |  |
| From the report window, click <b>Sort/Filter</b> to open the Sort/Filter window. By default, the <b>Sort Criteria</b> section is expanded. Click<br><b>Filter Criteria</b> to expand the <b>Filter Criteria</b> section. |                                                                                                    |                                                                                                    |  |
|                                                                                                    | Fina 4 1 Latt                                                                                                    | Sort/Filter Reset                                                                                                    |  |
| Discipline//                                                                                                    | e/Attendance Suspension Discrepancies Program ID: SDS1                                                                                                    | 700                                                                                                    |  |
| Sort/Fi                                                                                                    | /Filter                                                                                                    | X                                                                                                    |  |
|                                                                                                    | ) sont criteria                                                                                                    |                                                                                                    |  |
| 05                                                                                                    | ) Filter Criteria                                                                                                    |                                                                                                    |  |
| 05                                                                                                    | Add Criterion Delete Selected                                                                                                    |                                                                                                    |  |
|                                                                                                    |                                                                                                    | Larial                                                                                                    |  |
|                                                                                                    | Attendance Date (YYYYMMDD) V = V                                                                                                    |                                                                                                    |  |
|                                                                                                    |                                                                                                    | ]                                                                                                    |  |
|                                                                                                    |                                                                                                    |                                                                                                    |  |
|                                                                                                    | ОК                                                                                                    | Cancel                                                                                                    |  |
|                                                                                                    |                                                                                                    |                                                                                                    |  |
|                                                                                                    |                                                                                                    |                                                                                                    |  |
| If the ren                                                                                                    | nort does not allow sorting the <b>Filter</b> button is displayed ins                                                                                                    | tead of the Sort/Filter button, and sort criterion fields are r                                                                                                    |  |
| available                                                                                                    | e.                                                                                                    | tead of the <b>Solt/Thter</b> button, and solt chileformelds are t                                                                                                    |  |
|                                                                                                    |                                                                                                    |                                                                                                    |  |
| Click Add                                                                                                    | d Criterion to add new filter criteria. A blank row is added t                                                                                                    | o the grid.                                                                                                    |  |
|                                                                                                    |                                                                                                    | -                                                                                                    |  |
| Column                                                                                                    | Select a field by which to filter the data. The drop down list close an energy of the data.                                                                                                    | sts the columns that appear on the report.                                                                                                    |  |
| Operato                                                                                                    |                                                                                                    |                                                                                                    |  |
|                                                                                                    | = Equals                                                                                                    |                                                                                                    |  |
|                                                                                                    | > Greater than                                                                                                    |                                                                                                    |  |
|                                                                                                    | $\geq$ Greater than or equal to                                                                                                    |                                                                                                    |  |
|                                                                                                    | ≤ Less than or equal to                                                                                                    |                                                                                                    |  |
| Value                                                                                                    | Type the value by which you want to filter. For example, i only data for a specific date.                                                                                                    | f you selected a date in the <b>Column</b> field, type a date to vie                                                                                                    |  |
|                                                                                                    | Note: When filtering report data by date, you must use th                                                                                                    | ne following formats:                                                                                                    |  |
|                                                                                                    | • If the date is displayed in the MM/DD/YYYY format, the fi                                                                                                    | ilter value must be in the YYYYMMDD format.                                                                                                    |  |
|                                                                                                    | <ul> <li>If the date is displayed in the MM/YYYY format, the filter</li> <li>If the date is displayed in the MM/YY format, the filter value</li> </ul>                                                                                                    | value must be in the YYYYMM format.                                                                                                    |  |
|                                                                                                    |                                                                                                    |                                                                                                    |  |
| Add Crit                                                                                                    | iterion Add another row.                                                                                                    |                                                                                                    |  |
|                                                                                                    | Select the logical connector (AND or OR) in the Lo                                                                                                    | gical field. Continue adding rows as needed. The Logical field an additional row                                                                                                    |  |
|                                                                                                    | uses not appear and you click <b>Aud chieffon</b> to t                                                                                                    |                                                                                                    |  |
|                                                                                                    | <ul> <li>Using the AND operator limits search results, be<br/>criterion</li> </ul>                                                                                                    | cause the program looks only for records that contain both                                                                                                    |  |
|                                                                                                    | chieron.                                                                                                    |                                                                                                    |  |
|                                                                                                    | Using the OR operator expands search results, b     criterion or the other, or both                                                                                                    | ecause the program looks for records that contain either on                                                                                                    |  |
| Delete S                                                                                                    | Selected Delete selected row.                                                                                                    |                                                                                                    |  |
|                                                                                                    | Select the row, and then click the button. The row                                                                                                    | is deleted from the filter criteria.                                                                                                    |  |
| Click <b>OK</b>                                                                                                    | C to apply the selected filter criteria to the report.                                                                                                    |                                                                                                    |  |
| Click <b>Can</b>                                                                                                    | <b>ncel</b> to close the dialog box without applying a filter.                                                                                                    |                                                                                                    |  |
|                                                                                                    | 5                                                                                                    |                                                                                                    |  |
| NOTE: So                                                                                                    | some applications allow you to filter by specific data:                                                                                                    |                                                                                                    |  |
| NOTE: So                                                                                                    | Some applications allow you to filter by specific data:                                                                                                    |                                                                                                    |  |
| <b>NOTE:</b> So<br>In Test So<br>At Risk, P                                                                                                    | Some applications allow you to filter by specific data:<br>Scores, you can filter report data to include only students who<br>PRS, and GT programs, you must select 1 (Yes) or 0 (No) in t                                                                                      | o are enrolled in special programs. When filtering report data<br>he <b>Value</b> field. For example, if you filter report data for the <i>l</i>                                                                         |  |
| NOTE: So<br>In Test So<br>At Risk, P<br>Risk prog                                                                                                    | Some applications allow you to filter by specific data:<br>Scores, you can filter report data to include only students who<br>PRS, and GT programs, you must select 1 (Yes) or 0 (No) in t<br>gram by selecting <i>Equals</i> in the <b>Operator</b> field and <i>Yes</i> in th | o are enrolled in special programs. When filtering report data<br>he <b>Value</b> field. For example, if you filter report data for the <i>l</i><br>e <b>Value</b> field, no data is displayed; however, if you select 1 |  |

| - [ |       |                                                                                                    |
|-----|-------|----------------------------------------------------------------------------------------------------|
| - 1 | Reset | IReset report data                                                                                         |
| - 1 |       |                                                                                                    |
| - 1 |       | Click to rectore the report to the original view, removing all certing and filtering that has been applied |
| - 1 |       | Click to restore the report to the original view, removing all sorting and intering that has been applied. |
| 1   |       |                                                                                                    |

The report can be sorted or filtered only when the **TEA RDSPD Disability Report** is selected.

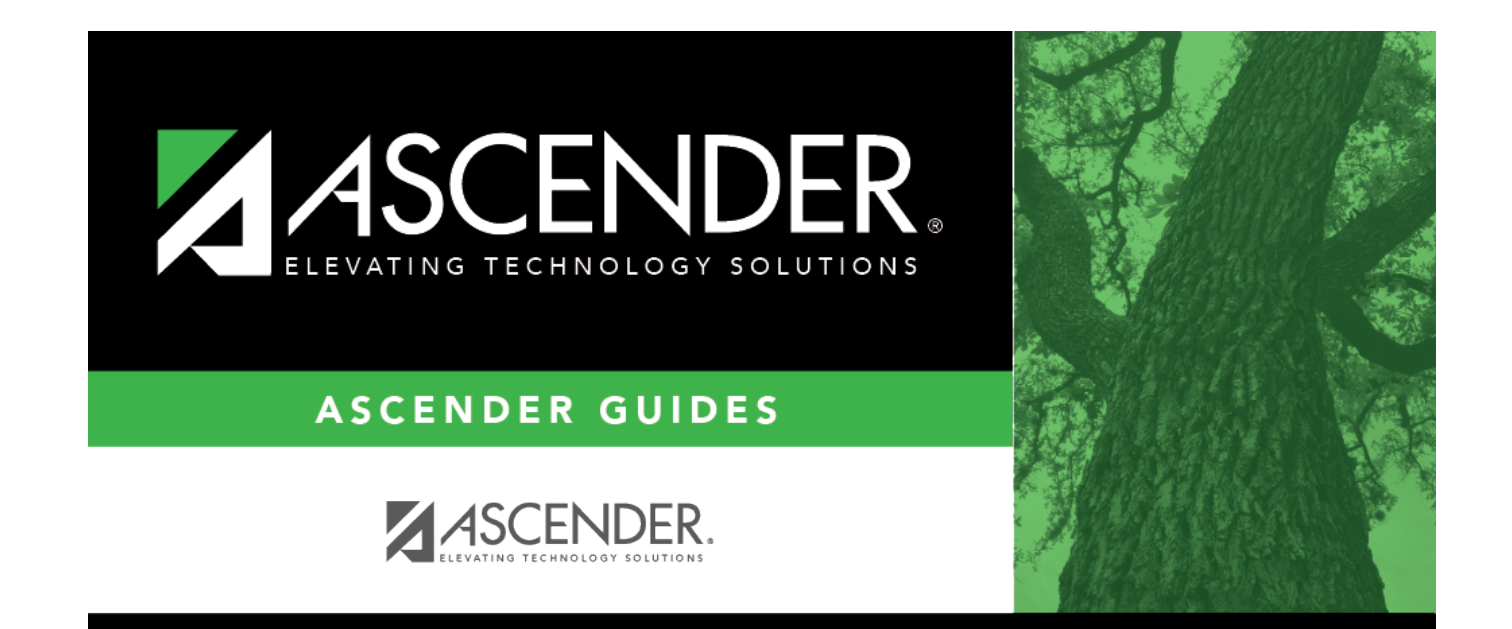

## **Back Cover**